## Как войти в личный кабинет

## Пошаговое руководство

1. Для входа в личный кабинет пациента нажмите кнопку «Личный кабинет» в правом верхнем углу экрана.

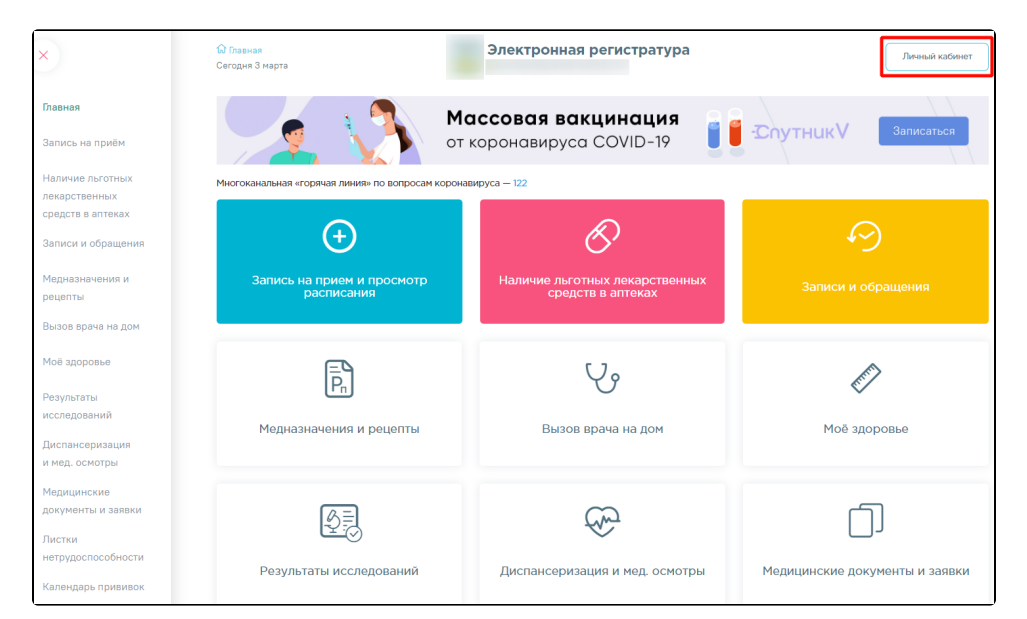

2. Отобразится страница с сообщением о необходимости авторизации через портал «Госуслуги».

| 🕼 Главная<br>Сегодня 23 сентября      | Электронная регистратура                          | Личный кабинет |
|---------------------------------------|---------------------------------------------------|----------------|
| Для доступа в личный кабинет необходи | ма авторизация через портал государственных услуг |                |
|                                       |                                                   |                |
|                                       | госуслуги                                         |                |
|                                       | Доступ к сервисам<br>электронного правительства   |                |
|                                       | Войти через ЕСИА                                  |                |

3.Далее нажмите кнопку «Войти через ЕСИА». Откроется страница ввода учетных данных от портала «Госуслуги».

| <b>ГОСУСЛУГИ</b> Единая система<br>идентификации и аутентификации                                                  |                                                |
|----------------------------------------------------------------------------------------------------|------------------------------------------------|
| Всод<br>Электронная регистратура<br>Телефон, почта или СНИЛС<br>Пелеры<br>Показать<br>Не запоминать логин и пароль | Куда ещё можно войти с<br>паролем от Госуслуг? |
| Войти<br>Я не знаю пароль                                                                                          |                                                |
| Зарегистрируйтесь для полного доступа к сервисам<br>Вход с помощью электронной подписи                             |                                                |

4. В окне авторизации введите учетные данные портала (в качестве логина может использоваться номер телефона, адрес почты или СНИЛС) и нажмите кнопку «Войти».

При успешном прохождении авторизации откроется главная форма портала.

Если с момента авторизации в ЕСИА прошел 1 час, текущая сессия будет завершена. Для дальнейшей работы необходимо будет заново авторизоваться на портале.

На главной странице располагаются информационные баннеры для ознакомления пользователей с важной информацией.

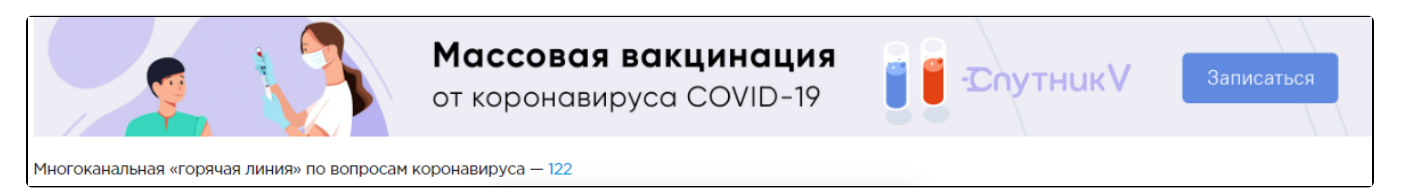

Имя пользователя, под которым осуществлен вход, отобразится в правом верхнем углу главной формы личного кабинета пациента.

| <b>регистратура</b><br>бласти |           | ЕЛЕНА К. 🗸 | Выйти  |
|-------------------------------|-----------|------------|--------|
| <b>цинация</b><br>COVID-19    | -CnутникV | Запи       | саться |

В центральной части окна отображается имя участкового врача, номер участка, номер кабинет врача, наименование, адрес и телефон учреждения, к которому прикреплен пациент.

()

При первой авторизации в личном кабинете пациента портал «Госуслуги» запрашивает доступ к персональным данным пациента. Следует подтвердить разрешение на доступ нажатием кнопки «Предоставить».

| Предоставление прав доступа                                                                                                    |
|----------------------------------------------------------------------------------------------------|
| Региональная медицинская информационная система (РС ЕГИСЗ)<br>saпрашивает следующие права:                                                                                                    |
| <ul> <li>Просмотр вашего адреса электронной почты ?</li> <li>Просмотр данных вашего секдетельства о рождении ?</li> <li>Проемотр данных вашего секдетельства о рождении ?</li> <li>Просмотр данных полиса обязательного медицинского страхования (ОМС) ребенка ?</li> <li>Просмотр данных вашего водительского удостоверения ?</li> <li>Просмотр фамилии, имени и отчества ребенка ?</li> <li>Просмотр вашего СНИЛС ?</li> <li>Просмотр вашего VHН ?</li> <li>Просмотр данных вашего полиса обязательного медицинского страхования (ОМС) ребенка ?</li> <li>Просмотр фамилии, имени и отчества ребенка ?</li> <li>Просмотр вашего ИНН ?</li> <li>Просмотр данных вашего полиса обязательного медицинского страхования (ОМС) ?</li> <li>Просмотр вашего VHН ?</li> <li>Просмотр данных вашего полиса обязательного медицинского страхования (ОМС) ?</li> <li>Просмотр данных вашего полиса обязательного медицинского страхования (ОМС) ?</li> <li>Просмотр даных вашего полиса обязательного медицинского страхования (ОМС) ?</li> <li>Просмотр даных вашего полиса обязательного медицинского страхования (ОМС) ?</li> <li>Просмотр даных вашего полиса обязательного медицинского страхования (ОМС) ?</li> <li>Просмотр даных вашего полиса обязательного медицинского страхования (ОМС) ?</li> <li>Просмотр даных свидетельства о рождении ?</li> <li>Просмотр слиска организаций пользователя ?</li> <li>Просмотр слиска организаций пользователя ?</li> <li>Просмотр вашего пола ?</li> <li>Просмотр вашего пола ?</li> <li>Просмотр вашего пола ?</li> <li>Просмотр вашего пола ?</li> <li>Просмотр вашей фамилии, имени и отчества ?</li> <li>Просмотр вашей фамилии, имени и отчества ?</li> <li>Просмотр вашей фамилии, имени и отчества ?</li> <li>Просмотр номера вашего мобильного телефона ?</li> <li>Просмотр ИНН ребенка ?</li> <li>Просмотр ИНН ребенка ?</li> <li>Просмотр ИНН ребенка ?</li> <li>Просмотр ИНН ребенка ?</li> </ul> |
| Нажимая «Предоставить», вы разрешаете этой информационной системе использовать<br>указанные данные согласно ее правилам и условиям. Вы всегда можете отозвать это<br>разрешение из своего профиля.                                                                                                    |
| Отказать Предоставить                                                                                                    |

## Связанные статьи

- Как войти в личный кабинет
- Почему я не могу войти в личный кабинет